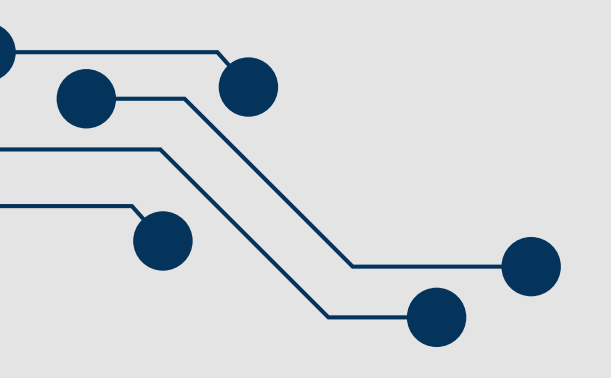

## **COMO PONTUAR FIDELIDADE NO APP DE VENDAS**

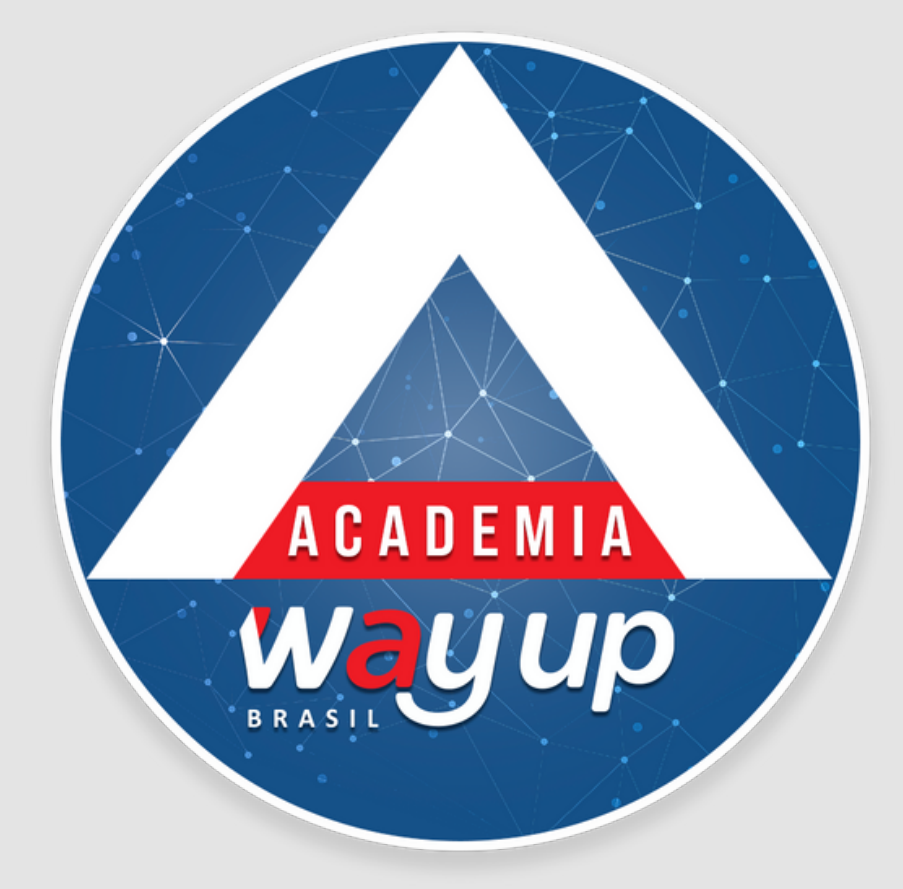

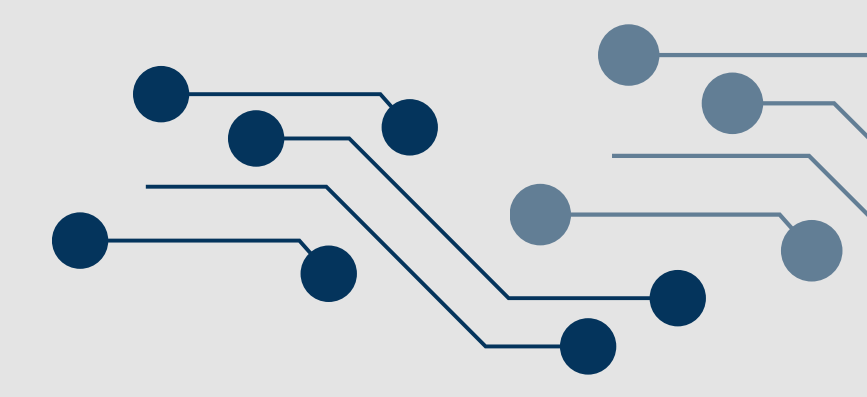

### **PROPOSTA DE CRÉDITO**

# Neste módulo você irá conhecer como cadastrar no APP VENDAS os pontos fidelidade que o cliente tem direito.

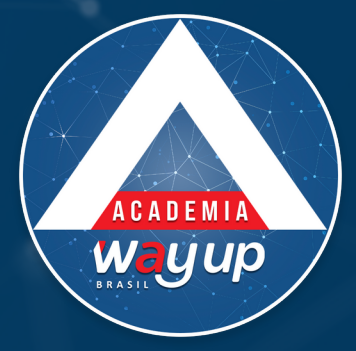

| the the solution of the solution of the soluti |     |     |   |     |       |     |     |     |     |                         |
|----------------------------------------------------------------------------------------------------|-----|-----|---|-----|-------|-----|-----|-----|-----|-------------------------|
| Usuário<br>Agnelo                                                                                                    |     |     |   |     |       |     |     |     |     |                         |
| Senha                                                                                                    |     |     |   |     |       |     |     |     |     |                         |
|                                                                                                    |     |     |   | E   | NTRAR |     |     |     |     |                         |
| 1                                                                                                    |     | 0.4 |   | - % |       | 7 & | 0.* | 0 ( |     |                         |
| 1                                                                                                    | 2 * | 3 " | 4 | 5~  | 6     | 7.  | 8   | 9 \ | 0 / | Dei                     |
| q                                                                                                    | W   | е   | r | t   | у     | u   | 1   | 0   | р   | $\overline{\mathbf{X}}$ |
| а                                                                                                    | S   | d   | f | g   | h     | j   | k   | I   |     | Ir                      |
| Ŷ                                                                                                    | z   | x   | с | v   | b     | n   | m   | , ! | . ? | Ŷ                       |
|                                                                                                    |     |     |   |     |       |     |     |     |     |                         |

direito.

Veja como:

Quando o cliente tem apenas o Cartão Fidelidade, ou paga suas compras com outros meios de pagamento (dinheiro, cheque, cartão bandeirado, etc.) você precisa cadastrar, NO APP VENDAS, os pontos Fidelidade a que ele tem

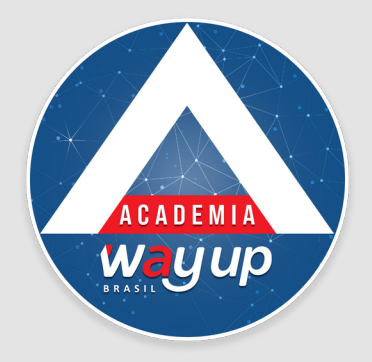

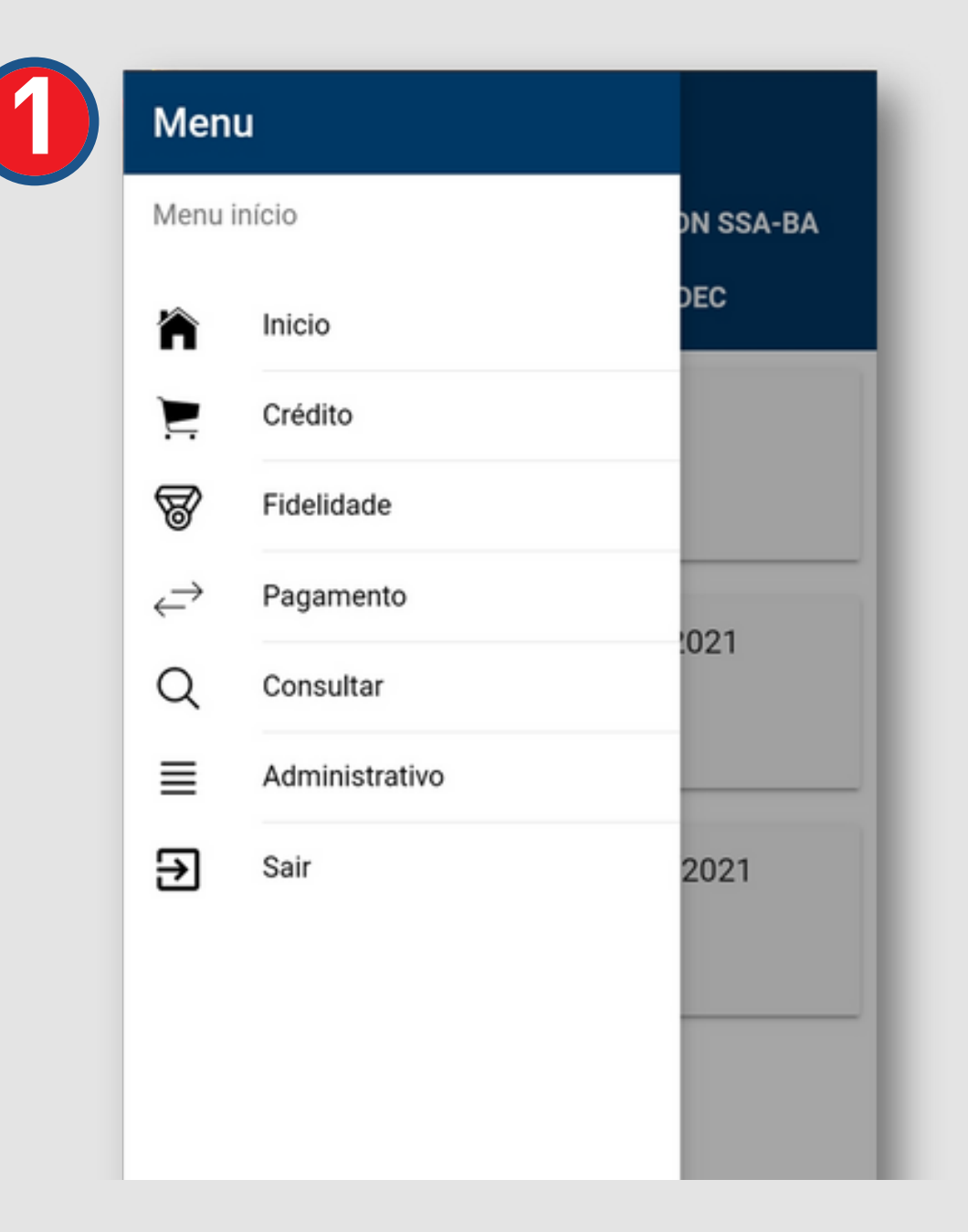

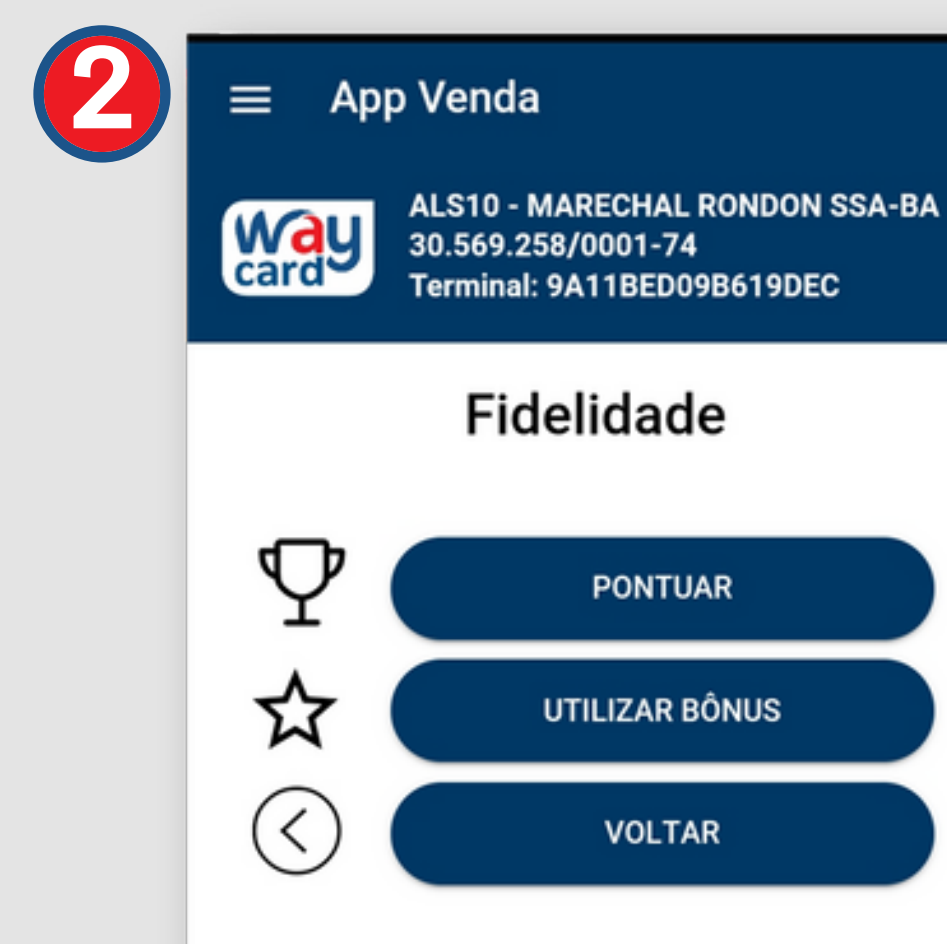

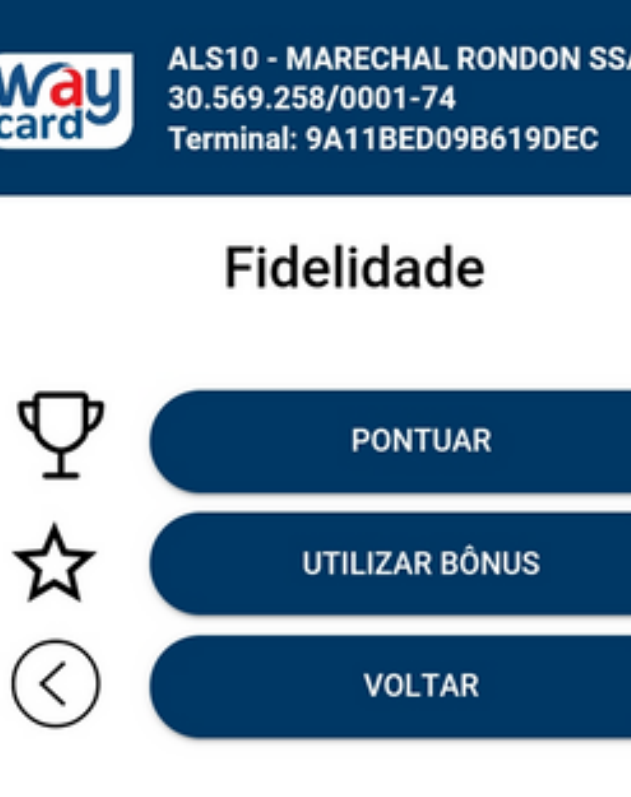

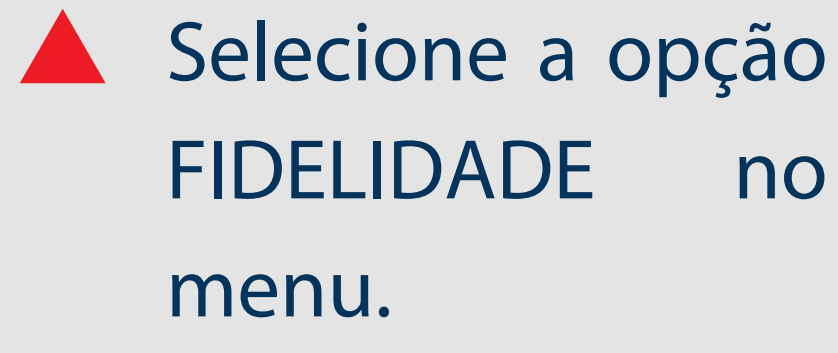

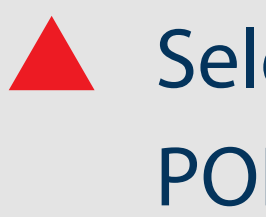

### Selecione a opção PONTUAR

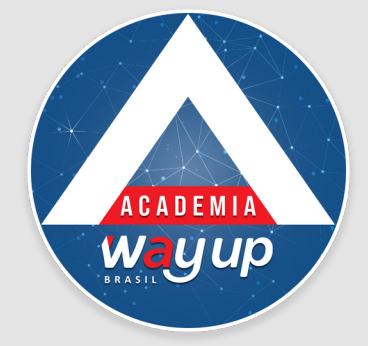

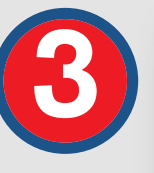

#### App Venda

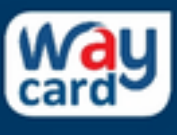

ALS10 - MARECHAL RONDON SSA-BA 30.569.258/0001-74 Terminal: 9A11BED09B619DEC

#### Pontuar

Número do cartão

1234.5678.9000.0000

Valor

100,00

Data de validade (mm/aaaa)

08/2023

Senha

....

ম্থ CONFIRMAR VOLTAR

**Digite o valor da compra e a** data de validade do cartão

**Solicite** para o cliente digitar a senha do cartão

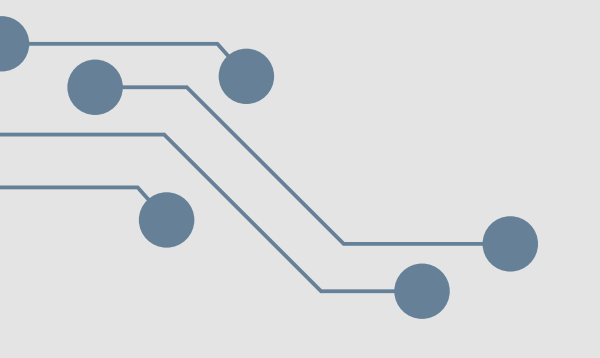

**Digite o número do cartão** 

**Clique em Confirmar** 

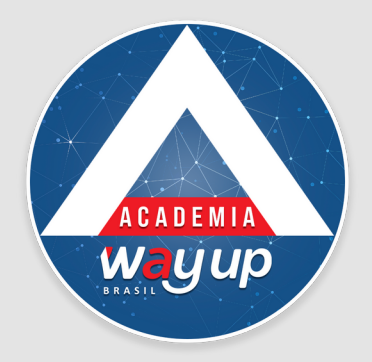

4

≡

#### COMPROVANTE

#### Comprovante da Transação

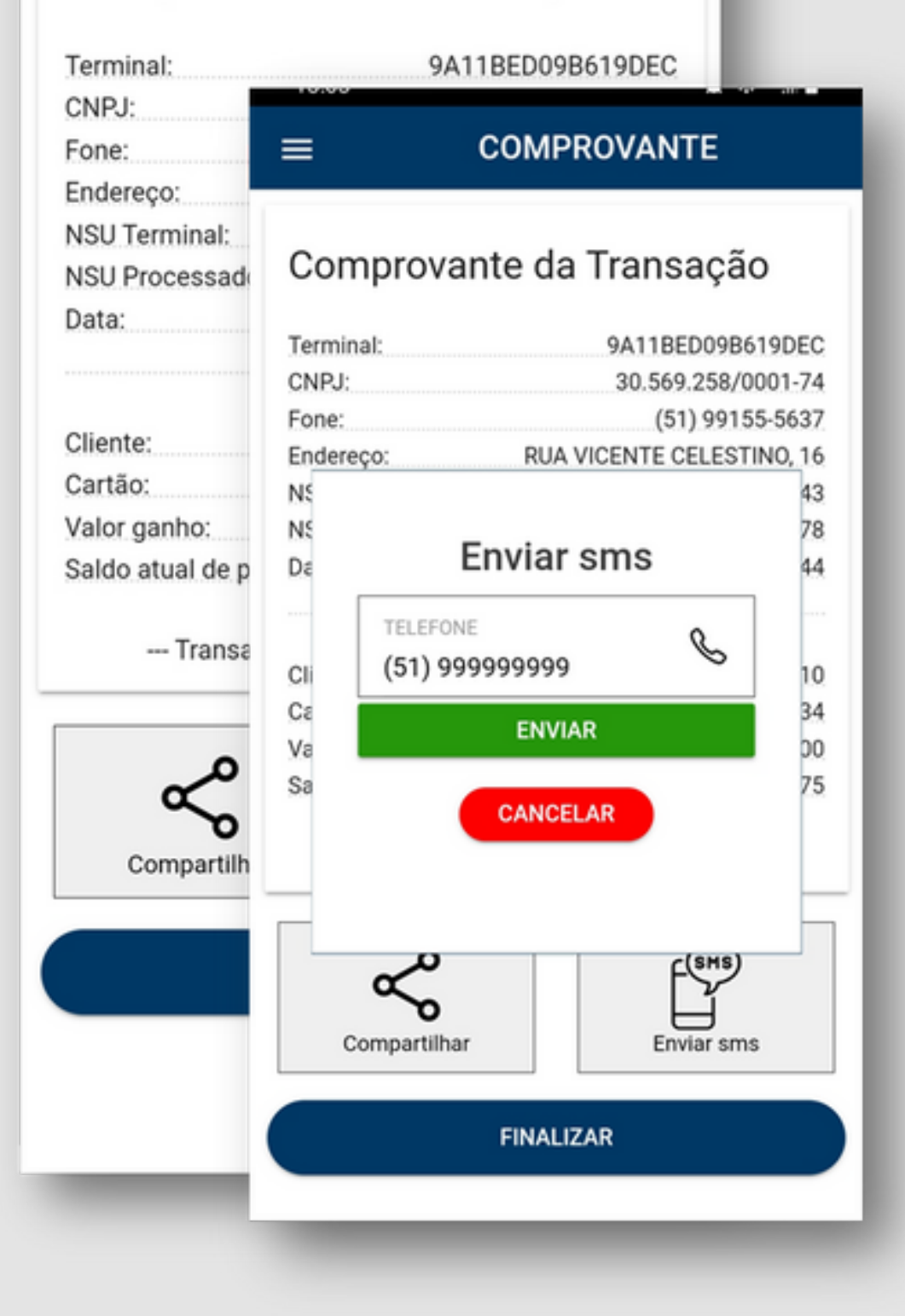

 Você pode compartilhar em pdf para um e-mail, ou para o telefone se o cliente desejar

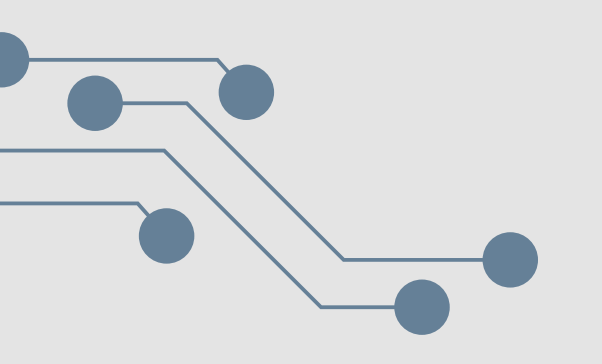

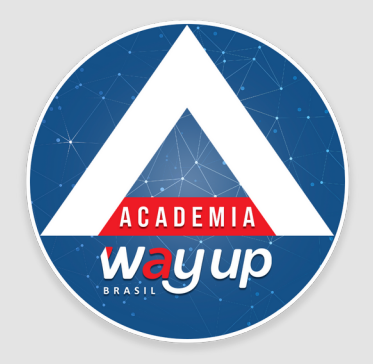

| 6 | ≡ Transações                 |                                 |            |          |                                 |                                   |  |  |
|---|------------------------------|---------------------------------|------------|----------|---------------------------------|-----------------------------------|--|--|
| • | VEND                         | AS                              | PENDÊNCIAS |          | CANCELADAS                      |                                   |  |  |
|   | 29/09/20<br>TESTE H<br>6376. | 21<br>SUPER10<br>*****.****.11  | 34         |          | <b>R\$ 100,0</b><br>3020878     | 0                                 |  |  |
|   | 29/09/20<br>TESTE H<br>6376. | 21<br>SUPER10                   | 34         |          | R\$ 1.500,0<br>3020867          | 0                                 |  |  |
|   | 29/09/20                     | 21                              |            |          |                                 |                                   |  |  |
|   | 29/09/2                      | 13:06<br>Resum                  | o da tran  | sação    | D                               | ∎ ار <sup>ی</sup> چې کړ<br>><br>• |  |  |
|   | TESTE                        |                                 | Pontuaç    | ão de    | Fidelidad                       | е                                 |  |  |
|   | 29/09/                       | Cliente<br>TESTE H              | SUPER10    | Ca<br>63 | artão<br>376.****.***           | *.1134                            |  |  |
|   | TESTE I                      | Valor da co<br><b>R\$ 100,0</b> | ompra<br>O | Da<br>29 | ata/Hora<br>9 <b>/09/2021</b> 3 | as 13:02:44                       |  |  |
|   | 29/09/2                      | Autorizaçã<br>3020878           | io         |          |                                 |                                   |  |  |
|   | TESTE I                      |                                 |            | Si       | tuação<br>Confirmada            |                                   |  |  |
|   |                              | C                               | ANCELAR    |          | COMPRO                          | VANTE                             |  |  |

**Você pode confirmar a** venda e a pontuação, selecionando a venda respectiva no Menu **CONSULTAR / VENDAS** 

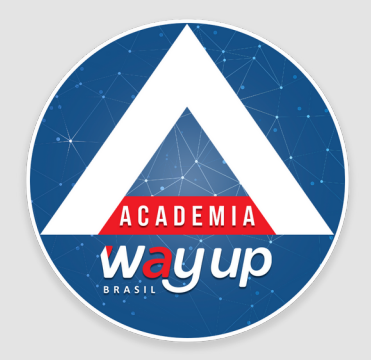

| VENDAS                                                                       | PENDÊNCIAS                                | CANCELADAS                                                                                            |
|------------------------------------------------------------------------------|-------------------------------------------|----------------------------------------------------------------------------------------------------|
| 29/09/2021<br>TESTE H SUPER10<br>6376.****.***.113                           | 4                                         | <b>R\$ 50,00</b><br>3020883                                                                           |
| 29/09/2021<br>TESTE H SUPER10<br>日 6376.****.****.113                        | 4                                         | <b>R\$ 2.000,00</b><br>3020880                                                                        |
|                                                                              |                                           |                                                                                                    |
| 29/09/2021<br>TESTE H SUPER10<br>6376.****.***.113                           | 4                                         | <b>R\$ 100,00</b><br>3020878                                                                          |
| 29/09/2021<br>TESTE H SUPER10<br>6376.****.***.113<br>29<br>TE Resumo da     | 4<br>a transaçã                           | R\$ 100,00<br>3020878                                                                                 |
| 29/09/2021<br>TESTE H SUPER10<br>6376.****.113<br>29<br>TE Resumo da<br>E Po | 4<br>a transaçã<br>ntuação de             | R\$ 100,00<br>3020878<br>O<br>Fidelidade                                                              |
| 29/09/2021<br>TESTE H SUPER10                                                | 4<br>a transaçã<br>ntuação de<br>IR10     | R\$ 100,00<br>3020878<br>O<br>Fidelidade<br>artão<br>376.****.****.113                                |
| 29/09/2021<br>TESTE H SUPER10                                                | 4<br>a transaçã<br>ntuação de<br>R10<br>2 | R\$ 100,00<br>3020878<br>O<br>Fidelidade<br>artão<br>376.****.***.113<br>ata/Hora<br>9/09/2021 às 13: |
| 29/09/2021<br>TESTE H SUPER10                                                | 4<br>a transaçã<br>ntuação de<br>R10<br>2 | R\$ 100,00<br>3020878<br>O<br>Fidelidade<br>artão<br>376.****.***.113<br>ata/Hora<br>9/09/2021 às 13: |

6

Para cancelar a operação será necessário incluir usuário e senha de pessoa com essa alçada.

Da mesma forma você pode
consultar as vendas e
pontos cancelados no
Menu CONSULTAR /
CANCELADAS

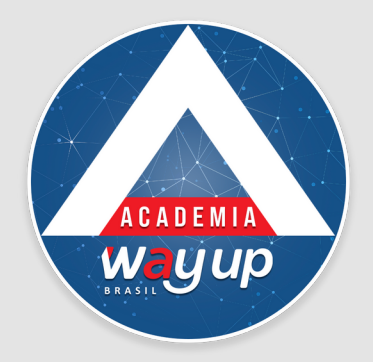

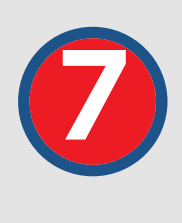

#### App Venda

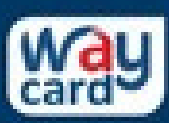

=

ALS10 - MARECHAL RONDON SS... 30.569.258/0001-74 Terminal: 9A11BED09B619DEC

#### Fechamento

| Loja: ALS10 - MARE          | CHAL RONDON SSA-BA |
|-----------------------------|--------------------|
| Terminal:                   | 9A11BED09B619DEC   |
| Dia:                        | 29/09/2021         |
| Hora:                       | 13:8               |
| Total de Vendas À Vista:    | R\$ 70,00          |
| Total de Vendas SEM JUROS:  | R\$ 0,00           |
| Total de Vendas COM JUROS   | R\$ 0,00           |
| Total de Vendas Canceladas: | R\$ 0,00           |
| Total de Saques:            | R\$ 0,00           |
| Total de Pagamentos:        | R\$ 0,00           |
| Total de Pontos Fidelidade: | 570,00             |
| Total de Bónus utilizado:   | R\$ 0,00           |

 No fechamento você consulta as informações do dia – incluindo os pontos fidelidade emitidos e os bônus desconto utilizados

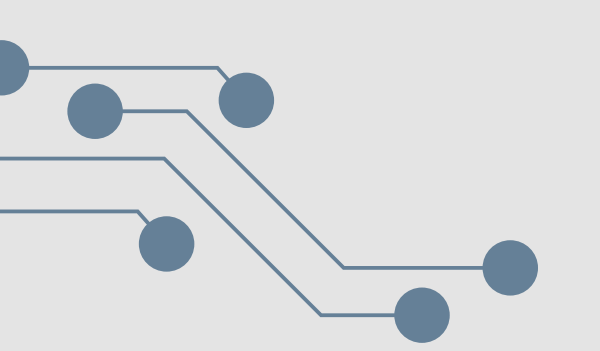

VOLTAR

COMPARTILHAR

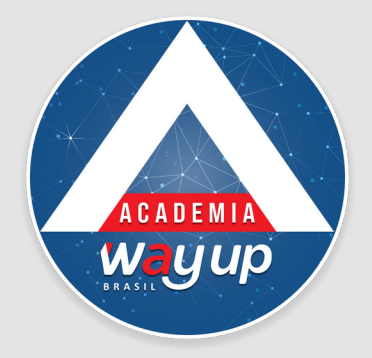

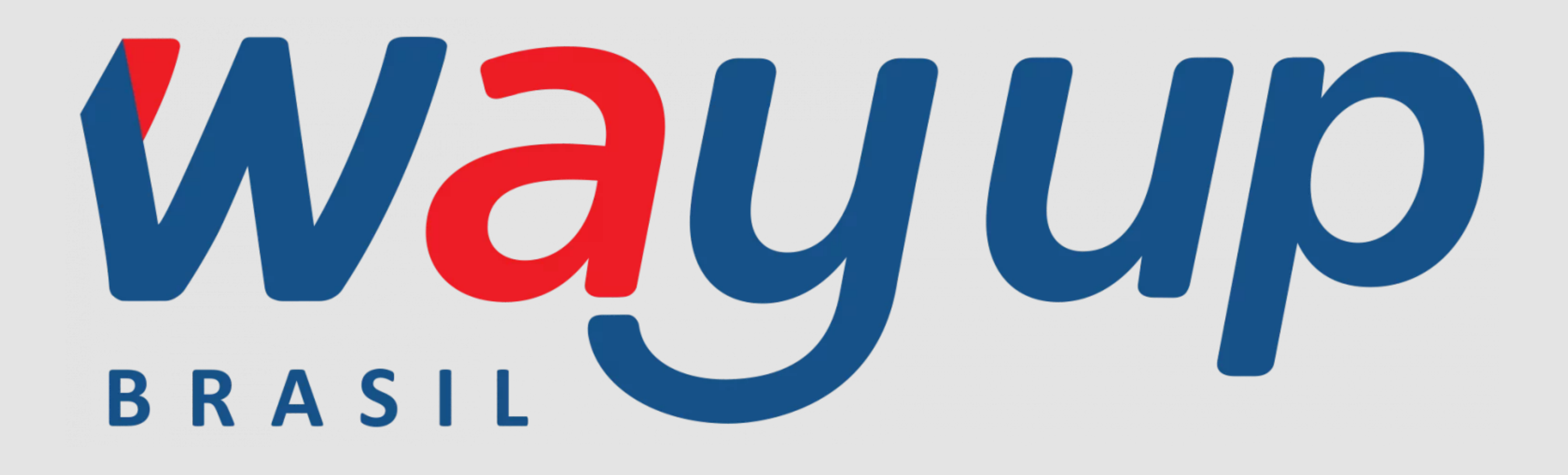